## 部局横断型教育プログラム 3月修了者の修了証の申請について <お知らせ>

平成29年度開講

- 学部横断型 -
  - ◆ ジェロントロジー 教育プログラム
  - ◆ メディアコンテンツ 教育プログラム
  - ◆ バリアフリー教育 プログラム
  - ◆ 死生学・応用倫理 教育プログラム
  - ◆ 国際総合日本学 教育プログラム
  - ◆こころの総合人間科学 教育プログラム

## - 大学院横断型 -

- ◆ 日本・アジア学 教育プログラム
- ◆ 海洋学際 教育プログラム
- ◆ デジタル・ヒューマニティーズ 教育プログラム
- ◆ 科学技術イノベーション政策の科学 教育プログラム

今年度3月に学部を卒業又は大学院を修了(博士課程満期退学を含む) する学生で、上記の各教育プログラムの修了要件を満たした場合には、 各自が所定の申請を行うことにより、修了証が交付されます。

- 申請手続きの方法 ・・UTAS より申請(「履修」画面で「資格関連」を 選択し、「部局横断型教育プログラム登録申請」から申請してください。 別紙「UTAS マニュアル(学生版)」42 ページ参照。)
- 申請受付期日 ····<u>平成29年10月2日(月)~10月23日(月)</u>

※注意※

今年度5月以前に修了証の申請を行った場合でも、今回改めて申請の 手続きを行わないと修了証は交付されませんので、今年度3月の修了を 希望される方は必ず上記期間に申請を行ってください。

なお、申請を行っても、各教育プログラムの修了要件を満たせなかっ た場合又は卒業・修了(博士満期退学を含む)ができなかった場合は、修 了証は交付されません。 ● 部局横断型プログラム登録申請

申請可能期間内に部局横断型プログラムの申請を行うことが可能です。

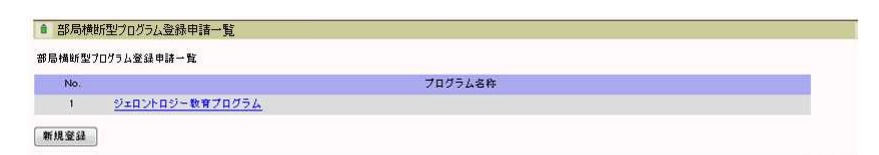

- 1. 部局横断型プログラムの削除確認を行う場合
  - (1) 「プログラム名称」リンクをクリックしてください。
  - (2) 『部局横断型プログラム/削除確認』画面が表示されます。
- 2. 部局横断型プログラムの新規申請をする場合
  - (1) 「新規登録」ボタンをクリックしてください。
  - (2) 『部局横断型プログラム登録申請』画面が表示されます。

| した学期の | 中に卒業・修了 | できない場合は、申請登録は無効になります。 |  |
|-------|---------|-----------------------|--|
| No.   | 選択      | プログラム名称               |  |
| 1     | E       | メディアコンテンツ教育プログラム      |  |
| 2     |         | パリアフリー教育プログラム         |  |
| 3     |         | 死生学・応用倫理教育プログラム       |  |
| 4     |         | 国際総合日本学教育プログラム        |  |

- 3. 部局横断型プログラムを申請する場合
  - (1) 申請するプログラムの「選択」チェックボックスにチェックを入れてください。
  - (2) 「申請」ボタンをクリックしてください。
  - (3) 申請されたプログラムが「登録申請済プログラム一覧」に追加されて、『部局横断 型プログラム登録申請一覧』画面が表示されます。
- 4. 『登録申請済一覧』画面を表示する場合
  - (1) 「戻る」ボタンをクリックしてください。
  - (2) 『部局横断型プログラム登録申請一覧』画面が表示されます。

| ◎ 部局横断型プログラム   | /削除確認           |  |
|----------------|-----------------|--|
| 以下のプログラムを削除します | よろしいですか?        |  |
| プログラム名称        | ジェロントロジー教育プログラム |  |
| 副除 キャンセル       |                 |  |

- 5. 部局横断型プログラムを削除する場合
  - (1) 「削除」ボタンをクリックしてください。
  - (2) 対象プログラムが削除されて『部局横断型プログラム登録申請一覧』画面が表示されます。
- 6. 『部局横断型プログラム登録申請一覧』画面を表示する場合
  - (1) 「キャンセル」ボタンをクリックしてください。
  - (2) 『部局横断型プログラム登録申請一覧』画面が表示されます。